## Anleitung Mandant – Lohnerfassung online

- 1. Unternehmen online öffnen
- 2. Personalwirtschaft -> Lohn und Gehalt Vorerfassung
  - a. Monatserfassung:

alles je Mitarbeiter ausfüllen (über die Pfeile können Werte ausgewählt werden) und dann auf übernehmen:

| Bewegungsdaten Monatserfassung                    |           |                |
|---------------------------------------------------|-----------|----------------|
| Personalnummer*:                                  | Lohnart*: | Wert*:         |
| 8                                                 | 1000      | 176,00 Stunden |
| * = In diesen Feldern müssen Sie Eingaben vornehm | en.       |                |
| 🥩 Übernehmen 🗵 Zeile leeren 🏝 Filter aufrufen     |           |                |

## b. Kalendarium:

| Bewegungsdaten Kalendarium   Neuerfassungsmodus     P-Nr.*:   Image: AS*: Lohnart*: Stunden*: Tage*: AbwLof: AbwLV:     Tag*: Wo: WoTag: AS*: Lohnart*: Stunden*: Tage*: AbwLof: AbwLV:   Image*: AbwLof = abwelohender Lohnfaktor: AbwLV:     Image: In diesen Feldem müssen Sie Eingaben vornehmen.   AbwLof = abwelohender Lohnfaktor: AbwLV: Bowelohender Lohnfaktor: AbwLV = abwelohender Lohnfaktor: AbwLV = abwelohender Lohn | Image: Second system     Image: Second system     Image: Second system |
|----------------------------------------------------------------------------------------------------|----------------------------------------------------------------------------------------------------|
| Tag*:   Wo:   WoTag:   AS*:   Lohnart*:   Stunden*:   Tage*:   AbwLof:   AbwLV:     1   Mi   Image:   AbwLof:   AbwLof:   AbwLV:     * = In diesen Feldem müssen Sie Eingaben vonehmen.   AbwLof = abweichender Lohnveränderung     ✓ Übernehmen   Zeilte leeren   Filter aufrufen     (wenn man eine P–Nr. eingegeben hat, kann man unter Arbeitszeiten die vereinbarte Arbeitszeit sehen)   AbwLV:     Zeitraum erfassen:   Zeitraum erfassen:                                                                                                    | AbwLof: AbwLV:                                                                                                    |
| * = in dises   AbsLof = abweichender Lohnfaktor     V Übernehmen   Dernehmen     Wenn man eine P-Nr. eingegeben hat, kann man unter Arbeitszeiten die vereinbarte Arbeitszeit sehen)                                                                                                    | AbwLof: AbwLV:                                                                                                    |
| (wenn man eine P-Nr. eingegeben hat, kann man unter Arbeitszeiten die vereinbarte Arbeitszeit sehen)<br>Zeitraum erfassen:<br>Zeitraum erfassen                                                                                                    | AbwLof: AbwLV:                                                                                                    |
| Zeitraum erfassen:<br>Zeitraum erfassen                                                                                                    | AbwLof: AbwLV:                                                                                                    |
| Zeitraum erfassen:<br>Zeitraum erfassen                                                                                                    | AbwLof: AbwLV:                                                                                                    |
| Zeitraum erfassen                                                                                                    | AbwLof: AbwLV:                                                                                                    |
|                                                                                                    | AbwLof: AbwLV:                                                                                                    |
| PersNr.*: Datum von*: Datum bis: AS*: Lohnart: Stunden: Tage:                                                                                                    |                                                                                                    |
| * = In diesen Sie Eingaben vormehmen.                                                                                                    |                                                                                                    |
| V Übernehmen 🖄 Zeile leeren 🗅+ Zurück                                                                                                    |                                                                                                    |
|                                                                                                    |                                                                                                    |
| z.B.:                                                                                                    |                                                                                                    |
| Zeitraum erfassen                                                                                                    |                                                                                                    |
| PersNr.*: Datum von*: Datum bis: AS*: Lohnart:                                                                                                    | Stunden: Tage:                                                                                                    |
| 8 I 01.01.2020 01.01.2020 F I                                                                                                    |                                                                                                    |
| * = In diesen Feldern müssen Sie Eingaben vornehmen.                                                                                                    |                                                                                                    |
| 💜 Übernehmen 🗵 Zeile leeren 🗅 + Zurück                                                                                                    |                                                                                                    |
| -> Übernehmen und dann Neu:                                                                                                    |                                                                                                    |
| Zeitraum erfassen                                                                                                    |                                                                                                    |
| PersNr.*: Datum von*: Datum bis: AS*: Lohnart:                                                                                                    | Stunden: Tage                                                                                                    |
| 8 2 02.01.2020 31.01.2020 1                                                                                                    |                                                                                                    |
| * = In diesen Feldern müssen Sie Eingaben vornehmen.                                                                                                    |                                                                                                    |
| 😵 Übernehmen 🖻 Zeile leeren 🕒 Zurück                                                                                                    |                                                                                                    |

-> unten tauchen dann alle Kalenderbuchungen auf -> darunter nochmal übernehmen

## c. <u>Stammdaten</u>:

→ Neuanlage: wenn ein neuer Mitarbeiter kommt, kann das hier eingetragen werden

3. Extras -> Nachrichtenverwaltung -> Nachricht senden -> "Lohnvorerfassung Monat/Jahr erledigt" -> dann startet der Lohnsachbearbeiter mit den Löhnen